# Employee Change Request – One Year Final Compensation

This document provides an overview of the different statuses and action statuses of an Employee Change Request for One-Year Final Compensation. Also, this document explains the step-by-step process employers take to submit an Employee Change Request for One-Year Final Compensation.

Revised: 04/02/2021

### **Statuses and Action Statuses**

CALŚ

**EMPLOYER TRAINING SERVICES** 

**RS** 

#### Statuses

The Status of an Employee Change Request indicates the current state of the request.

| Term   | Definition                                                                                                    |
|--------|----------------------------------------------------------------------------------------------------|
| Valid  | The Employee Change Request meets the criteria, errors are resolved, and warnings are suppressed.                                                    |
| Review | The Employee Change Request either has incomplete fields or errors or warnings that must be addressed in order to submit the information to CaISTRS. |

#### **Action Statuses**

The Action Status of an Employee Change Request applies to the different stages of the request being moved through the process.

| Term                    | Definition                                                                                                    |
|-------------------------|----------------------------------------------------------------------------------------------------|
| Approved                | Criteria has been met, no errors exist, and warnings are suppressed.                                                                                  |
| Denied                  | Criteria has not been met.                                                                                                    |
| Returned to<br>Employer | CalSTRS review has determined a possible data entry error<br>exists. CalSTRS has returned the request to the employer<br>organization for correction. |

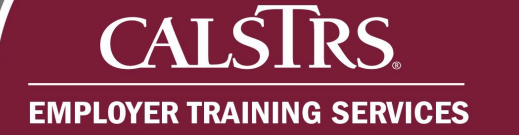

# **Submit SR Earnings Limit Transaction**

#### Step 1:

From the **Global Navigation Menu**, select **Employee**. Then, select **Employee Change Request**.

| G      | CALSTRS.<br>SECURE EMPLOYER WEBSITE |   | Dashboard                  | 01001 COUNTY OFFICE OF EDUCATION<br>TRN1 - 2.0.540.1 - Green Region |       | A        | +      | ¢        | ?      | □ wam | Welcom |
|--------|-------------------------------------|---|----------------------------|---------------------------------------------------------------------|-------|----------|--------|----------|--------|-------|--------|
| Dash   | board                               |   | Employee                   |                                                                     |       |          |        |          |        |       |        |
| Mess   | sage Board                          |   | Employment Summary         |                                                                     |       |          |        |          |        |       |        |
| Orga   | nization                            |   | Employment Detail          |                                                                     |       |          |        |          |        |       |        |
| Empl   | oyer Reporting                      | C | Employee Change Request    |                                                                     |       |          |        |          |        |       |        |
| Empl   | loyee                               |   | Program Enrollment Request | e portal, where you can view your Contacts, Benefit Program, E      | Emplo | oyees an | d othe | r inforr | nation |       |        |
| File F | Processing                          |   | Service Credit Purchase    | nployee Profile                                                     |       | Empl     | oyer   | Prof     | le     |       |        |
| Repo   | orts                                |   |                            |                                                                     |       | 睭        |        |          |        |       |        |
| ECM    |                                     | > |                            |                                                                     |       |          |        |          |        |       |        |

#### Step 2:

The Employee Change Request Search screen displays. Enter the member's Client ID in the Client ID field. From the Change Request Type dropdown field, select One Year Final Compensation. Click the New button.

| CALSTRS.<br>ISECURE EMPLOYER WEBSITE | Employee Change Re        | lequest Search      |                    |                                        | 2<br>TRI  | 1085 COLLEGE<br>N1 - 2.0.550.1 - | OF MARIN<br>Green Regi | on  |   |   |               | A     | + | <sup>2</sup> | 0 | U WAM | We | come Conta | act, Tamm |
|--------------------------------------|---------------------------|---------------------|--------------------|----------------------------------------|-----------|----------------------------------|------------------------|-----|---|---|---------------|-------|---|--------------|---|-------|----|------------|-----------|
|                                      |                           |                     |                    |                                        |           |                                  |                        |     |   |   |               |       |   |              |   |       |    |            |           |
| Search Criteria                      |                           |                     |                    |                                        |           |                                  |                        |     |   |   |               |       |   |              |   |       |    |            | ,         |
| Client ID : 15163335                 | 572                       | *Change Request Typ | e : All<br>Employe | er Certification                       | -         | Change Request S                 | aubtype : A            |     | v | ] |               |       |   |              |   |       |    |            |           |
| Last Name :                          |                           | First Nam           | e: One Yes         | ar Final Compensa<br>d Workload Progra | tion<br>m | Organizatio                      | n Code :               |     |   |   |               |       |   |              |   |       |    |            |           |
| Effective Date From :                |                           |                     | oR Ear             | nings Limit Exempt                     | on        |                                  | Status : A             |     | ~ | 1 |               |       |   |              |   |       |    |            |           |
| Created Date From :                  |                           | Created Date T      | o:                 |                                        |           |                                  |                        |     |   |   |               |       |   |              |   |       |    |            |           |
| Search Reset S                       | Store Search              |                     |                    |                                        |           |                                  |                        |     |   |   | Action Status | : All |   |              | ~ |       |    |            |           |
|                                      |                           |                     |                    |                                        |           |                                  |                        |     |   |   |               |       |   |              |   |       |    |            |           |
| earch Results                        |                           |                     |                    |                                        |           |                                  |                        |     |   |   |               |       |   |              |   |       |    |            | 1         |
| New Open Exp                         | ort To Excel Void         |                     |                    |                                        |           |                                  |                        |     |   |   |               |       |   |              |   |       |    |            |           |
| Change Request Type Char             | nge Request Subtype Clier | ent ID Last Name F  | irst Name          | Organization Na                        | me Status | Action Status                    | Created D              | ate |   |   |               |       |   |              |   |       |    |            |           |
|                                      |                           | No records to di    | splay.             |                                        |           |                                  |                        |     |   |   |               |       |   |              |   |       |    |            |           |
|                                      |                           |                     |                    |                                        |           |                                  |                        |     |   |   |               |       |   |              |   |       |    |            |           |

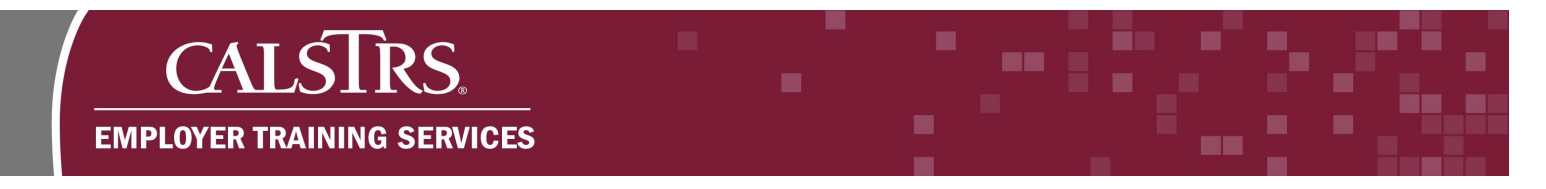

#### Step 3:

The **One Year Final Comp Maintenance** screen displays. The Provision Name, Organization Name and Client ID are automatically populated. In the **Document Upload** panel, click the **Document Type** dropdown field and select **One Year Final Certification**.

|                                   | One Year Final Cor                                              | np Maintenance                 | 01001 COUNTY OFFICE OF EDUCATION<br>TRN1 - 2.0.540.1 - Green Region | • | A | + - | \$ <b>Q</b> | 🗆 wam | Powered by Neospir |
|-----------------------------------|-----------------------------------------------------------------|--------------------------------|---------------------------------------------------------------------|---|---|-----|-------------|-------|--------------------|
| Employee Change Re<br>Save Cancel | equest One Year Final Comp Ma                                   | ai 🗙 🗲 Displaying page 2 of 2. | →                                                                   |   |   |     |             |       |                    |
| Provision Name :                  | One Year Final Compensa                                         | Status : Pending               | Action Status : Pending Approval                                    |   |   |     |             |       |                    |
| Organization Name :               |                                                                 |                                |                                                                     |   |   |     |             |       |                    |
| Client Id :                       | Hint : Org Code, Org Name                                       | Member Name : TTYHZ E FNMQY    |                                                                     |   |   |     |             |       |                    |
| Comments :                        | 0                                                               |                                |                                                                     |   |   |     |             |       |                    |
|                                   |                                                                 |                                |                                                                     |   |   |     |             |       |                    |
| Document Upload                   |                                                                 |                                |                                                                     |   |   |     |             |       | ^                  |
| De                                | ocument Type :<br>Resolution<br>File Path<br>Reduced Workload P | cation<br>rogram Certification |                                                                     |   |   |     |             |       |                    |
| Document Type                     | Attachment                                                      |                                |                                                                     |   |   |     |             |       |                    |
| No records to dis                 | splay.                                                          |                                |                                                                     |   |   |     |             |       |                    |
|                                   |                                                                 |                                |                                                                     |   |   |     |             |       |                    |

#### Step 4:

Click the **Browse** button in the **File Path** field to upload the **Collective Bargaining Agreement**.

| re Cancel               | Void                           |                             |                                  |   |
|-------------------------|--------------------------------|-----------------------------|----------------------------------|---|
| changes successfully sa | ved. ]                         |                             |                                  |   |
|                         |                                |                             |                                  |   |
| ne Year Final Comp      | ensation                       |                             |                                  | 1 |
| Provision Name :        | One Year Final Compense        | Status : Pending            | Action Status : Pending Approval |   |
| Organization Name :     | COUNTY OFFICE OF EDUC          |                             |                                  |   |
|                         | Hint : Org Code, Org Name      |                             |                                  |   |
| Client Id :             | 1560837137 Q                   | Member Name : TTYHZ E FNMQY |                                  |   |
| Comments :              | 0                              |                             |                                  |   |
|                         |                                |                             |                                  |   |
| ocument Upload          |                                |                             |                                  |   |
|                         | Document Type : One Year Final | Contract                    |                                  |   |
|                         | File Path Upload               | Browse                      |                                  |   |
| Description             | Attachment                     |                             |                                  |   |
| Document type           |                                |                             |                                  |   |

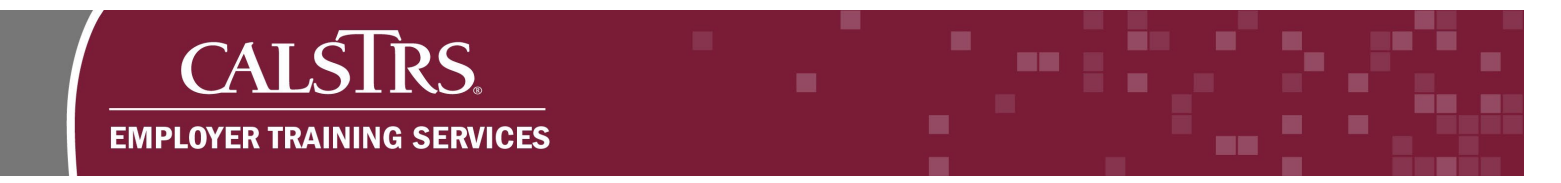

## Step 5:

The **Choose File to Upload** window displays. Select the file to upload, then click the **Open** button.

| -> This PC -> Desktop -> Sample                    | e Uploads        | v ð .⊃ Sea                      | erch Sample Uploads                   | - A C                                                       | Search           |                     |              |
|----------------------------------------------------|------------------|---------------------------------|---------------------------------------|-------------------------------------------------------------|------------------|---------------------|--------------|
| manize v New folder                                |                  |                                 |                                       |                                                             |                  |                     |              |
| Name                                               | Statur Dat       | e modified Time S               | ina StS                               | RWP Processing @ Processing Pending Work - @ FR2 CBT Outlin | ne 🗿 FR2 ILT Out | fine 🗃 State of Cal | fornia CALNE |
| Quick access                                       | Q 12/            | 14/2020 2:45 PM Adobe Accelet D | 200 KB                                |                                                             | •                |                     | 104          |
| Desktop                                            |                  |                                 |                                       |                                                             | <b>6</b>         | + 0                 | ? □ wam      |
| Downloads *                                        |                  |                                 |                                       |                                                             |                  |                     |              |
| Documents #                                        |                  |                                 |                                       |                                                             |                  |                     |              |
| Camera Boll                                        |                  |                                 |                                       |                                                             |                  |                     |              |
| FR1 Accessbility                                   |                  |                                 |                                       |                                                             |                  |                     |              |
| FR2 Documents                                      |                  |                                 | -                                     |                                                             |                  |                     |              |
| Saved Pictures                                     |                  |                                 |                                       |                                                             |                  |                     |              |
| OneDrive - Califor                                 |                  |                                 |                                       |                                                             |                  |                     |              |
| This PC                                            |                  |                                 |                                       |                                                             |                  |                     |              |
| ind re                                             |                  |                                 |                                       |                                                             |                  |                     |              |
| SystemDisposable                                   |                  |                                 |                                       |                                                             |                  |                     |              |
| Network                                            |                  |                                 |                                       |                                                             |                  |                     |              |
| File name:                                         |                  | AITFILES                        | ··· · · · · · · · · · · · · · · · · · | proval                                                      |                  |                     |              |
|                                                    |                  | Ope                             | en Cancel                             |                                                             |                  |                     |              |
| Hint : Or                                          | g Code, Org Name |                                 |                                       |                                                             |                  |                     |              |
|                                                    | Q Member Nar     | me: KMPRFI dontuse GBSWFI       |                                       |                                                             |                  |                     |              |
| Client Id : 1516333572                             |                  |                                 |                                       |                                                             |                  |                     |              |
| Client Id : 1516333572                             |                  |                                 |                                       |                                                             |                  |                     |              |
| Client Id : 1516333572                             | 0                |                                 |                                       |                                                             |                  |                     |              |
| Client Id : 1516333572 Comments :                  | 0                |                                 |                                       |                                                             |                  |                     |              |
| Client Id : 1516333572 Comments :                  | 0                |                                 |                                       |                                                             |                  |                     |              |
| Client Id : 1516333572<br>Comments :               | C                |                                 |                                       |                                                             |                  |                     |              |
| Client Id: 1516333572<br>Comments: Document Upload | 0                |                                 |                                       |                                                             |                  |                     |              |

## Step 6:

Click the **Upload** button. The document displays in the **Document Upload** grid.

| SECURE EMPLOYER WEBSITE     | 5730                          |                             | TRN1 - 2.0.550.1 - Green Region  |  |
|-----------------------------|-------------------------------|-----------------------------|----------------------------------|--|
| Employee Change Rec         | quest One Year Final Comp Mai | ★ Displaying page 2 of 2. → |                                  |  |
| All changes successfully sa | aved.]                        |                             |                                  |  |
| One Veer Final Comm         | annation                      |                             |                                  |  |
| Provision Name :            | One Year Final Compensat      | Status: Pending             | Action Status : Pending Approval |  |
| Organization Name :         | COUNTY OFFICE OF EDUC         | i enantg                    |                                  |  |
|                             | Hint : Org Code, Org Name     |                             |                                  |  |
| Client Id :                 | 1560837137 Q                  | Member Name : TTYHZ E FNMQY |                                  |  |
| Comments :                  | 0                             |                             |                                  |  |
|                             |                               |                             |                                  |  |
| ocument Upload              |                               |                             |                                  |  |
|                             | Document Type : One Year Fina | al Certificatio             |                                  |  |
|                             | File Path                     | Browse                      |                                  |  |
| Delete                      | Upload                        | D                           |                                  |  |
| Document Type               | Attachment                    |                             |                                  |  |
|                             |                               |                             |                                  |  |
| One Year Final Cert         | tification CBA.pdf            |                             |                                  |  |

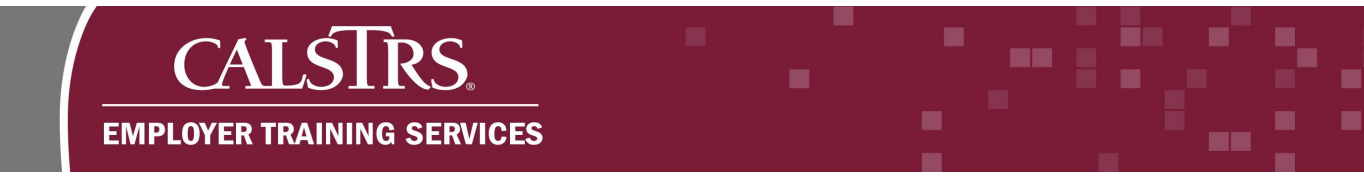

### Step 7:

Click the **Save** button. If the member does not meet eligibility requirements for one-year final compensation, an error message displays at the top of the screen. To move forward, the error must be resolved.

| SECURE EMPLOYER WEBSITE | 5730                         |                                | TRN1 - 2.0.550.1 - Green Region  |   |
|-------------------------|------------------------------|--------------------------------|----------------------------------|---|
| Lin, lavee Change Req   | uest One Year Final Comp Mai | X 		 Displaying page 2 of 2. = | Þ.                               |   |
| ave Cancel              | Finish Void                  |                                |                                  |   |
|                         |                              |                                |                                  |   |
|                         |                              |                                |                                  |   |
|                         |                              |                                |                                  |   |
| One Year Final Comp     | ensation                     |                                |                                  | 0 |
| Provision Name :        | One Year Final Compensa      | Status : Pending               | Action Status : Pending Approval |   |
| Organization Name :     | COUNTY OFFICE OF EDUC        |                                |                                  |   |
|                         | Hint : Org Code, Org Name    |                                |                                  |   |
| Client Id :             | 1560837137 Q                 | Member Name : TTYHZ E FNN      | QY                               |   |
| Comments :              | 0                            |                                |                                  |   |
|                         |                              |                                |                                  |   |
|                         |                              |                                |                                  |   |
| Document Upload         |                              |                                |                                  | ^ |
|                         | Document Type : One Year Fin | nal Certificatio               |                                  |   |
|                         | File Path                    | Browse                         |                                  |   |
| Delete                  | Upload                       |                                |                                  |   |
| Document Type           | Attachment                   |                                |                                  |   |
| One Year Final Cert     | ification CBA.pdf            |                                |                                  |   |
|                         |                              |                                |                                  |   |

#### Step 8:

Click the **Finish** button. A message displays at the top of the screen stating: **"All changes successfully saved."** 

| SECURE EMPLOYER WEBSITE     | 5730 IRN1 - 2.0.550.1 - Green Region                                                                                                    |   |
|-----------------------------|----------------------------------------------------------------------------------------------------|---|
| Employee Change P           | Nost                                                                                                    |   |
| All changes successfully sa | red Contraction of the second second s |   |
|                             |                                                                                                    |   |
| One Year Final Comp         | ensation                                                                                                    | ^ |
| Provision Name :            | One Year Final Compensative Status : Pending Action Status : Pending Approval                                                                                                    |   |
| Organization Name :         | COUNTY OFFICE OF EDUC                                                                                                    |   |
|                             | Hint : Org Code, Org Name                                                                                                    |   |
| Client Id :                 | 1660837137 Q Member Name : TTYHZ E FNMQY                                                                                                    |   |
| Comments :                  | 0                                                                                                    |   |
|                             |                                                                                                    |   |
| Document Upload             |                                                                                                    | ^ |
|                             | Document Type : One Year Final Conflicatio                                                                                                    |   |
|                             | File Path Browse                                                                                                    |   |
| Delete                      | Upload                                                                                                    |   |
| Delete                      |                                                                                                    |   |
| Document Type               | Attachment                                                                                                    |   |